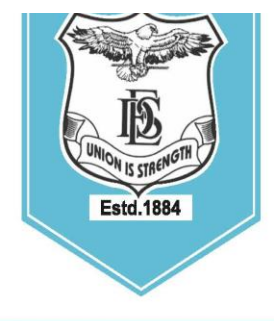

FERGUSSON COLLEGE (AUTONOMOUS) PUNE - 411 004, MAHARASHTRA, INDIA.

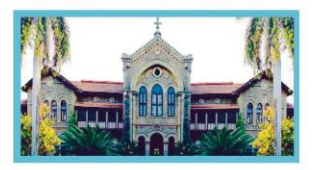

PUNE - 411 004, MAHAKASHIKA, INDIA.

Empowered Autonomous College (Under Savitribai Phule Pune University) (ID No. PU/ PN/AS/ 002/1885) Reaccredited with "A+" Grade by NAAC(4th Cycle) | AISHE Code : C - 41431 UGC Special Heritage Status | UGC - College of Excellence (CE) | DBT - STAR Status

23.09.2024

### Examination form Filling and Submission (REGULAR and BACKLOG)

## 2019 Pattern & NEP 2020 Pattern (UG & PG)

## Oct./Nov.2024 & NEP Oct./Nov.2024

The schedule of filling exam forms and Online fees payment is as follows -

| Class       | Online Form<br>submission date  | Online Form<br>submission date | Online Form<br>submission date                                          |
|-------------|---------------------------------|--------------------------------|-------------------------------------------------------------------------|
|             | (Rs.100 per<br>BACKLOG subject) | (With Late<br>Fees100/-Rs.)    | (With Late Fee Rs. 100<br>+Super late Fees Rs.<br>1000, Total Rs. 1100) |
| B.A./B.Sc./ | 24/09/2024                      | 29/09/2024                     | 02/10/2024                                                              |
| B.Voc./     | to                              | to                             | to                                                                      |
| M.A./M.Sc.  | 28/09/2024                      | 01/10/2024                     | 03/10/2024                                                              |

\*Processing fee for backlog students (one time only): Rs. 200.

## Academic Bank of Credits (ABC)-Id:

It is mandatory for all students to create their own ABC account.

To generate ABC-Id students can refer college circular dated-31.08.2024.

Before filling Exam form students first update their ERP profile and fill ABC Id in ERP profile.

Without ABC-Id exam hall ticket will not be generated.

- ✤ The Exam form can be filled ONLY ONCE. Students must carefully read instructions before filling the form online.
- Filling online examination form for CE (Concurrent Evaluation) and End Semester Examination (ESE) is MANDATORY for all students (Regular & Backlog).
- Exam form fees is applicable ONLY for students who have backlogs from their previous semester/s. The fees applicable is Rs. 200 processing fees (one time only) and Rs. 100 per BACKLOG SUBJECT.

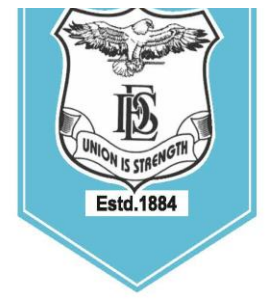

## FERGUSSON COLLEGE (AUTONOMOUS) PUNE - 411 004, MAHARASHTRA, INDIA.

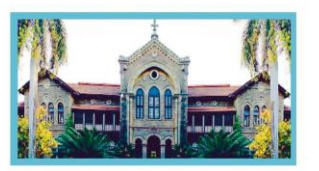

Empowered Autonomous College (Under Savitribai Phule Pune University) (ID No. PU/ PN/AS/ 002/1885) Reaccredited with "A+" Grade by NAAC(4th Cycle) | AISHE Code : C - 41431 UGC Special Heritage Status | UGC - College of Excellence (CE) | DBT - STAR Status

- Students must verify their subjects from their ERP login. If there are any queries/discrepancies related to subjects, they must contact admission staff in office No. 1 (for grant courses) and office No. 3 (for non-grant courses) BEFORE filling the form.
- ✤ STUDENTS MUST NOT FILL THE FORM IF THERE ARE ANY DISCREPANCIES RELATING TO SUBJECTS.
- The examination forms of Regular students (Students without backlog) will have their subjects auto filled. Such students will have to only verify the subjects and click on apply for the subjects tab.
- Sucklog students should **first select backlog subjects** and verify regular subjects.
- Backlog students should fill online form for regular as well as backlog subjects with additional exam fees (Only for backlog) & submit printout to exam section.
- For any other/technical difficulties relating to form filling, students must contact examination section preferably in person OR on email at <u>examinationsection@fergusson.edu</u>
- ✤ All Students must keep the printout of exam form with them for future reference.
- ONLY BACKLOG students should take printout of form and payment receipt after 24 hours of payment. Submit the hard copy of their exam form and payment receipt along with latest mark sheet copy in the examination section between 11:00 am and 01:00 pm.

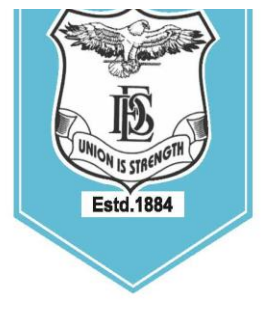

## FERGUSSON COLLEGE (AUTONOMOUS) PUNE - 411 004, MAHARASHTRA, INDIA.

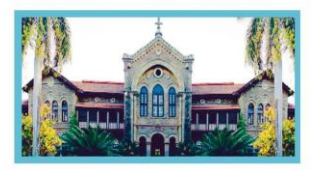

Empowered Autonomous College (Under Savitribai Phule Pune University) (ID No. PU/ PN/AS/ 002/1885) Reaccredited with "A+" Grade by NAAC(4th Cycle) | AISHE Code : C - 41431 UGC Special Heritage Status | UGC - College of Excellence (CE) | DBT - STAR Status

#### Students should follow the Online steps of Exam form as mentioned below: -

#### $Step \ 1 \ - \ Path \ - \ Examination > Exam Registration$

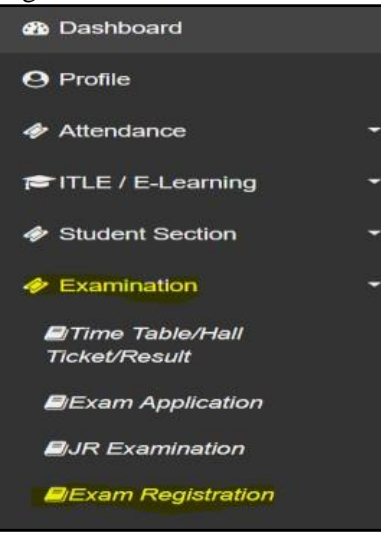

#### Step 2 - <u>Select Exam session</u>

| Exam Registration                       |                                   |                                          |          |
|-----------------------------------------|-----------------------------------|------------------------------------------|----------|
| Note :-<br>1. You can't apply for other | subjects of same course, Once     | you apply any subject of the same course | <b>.</b> |
| 2. You can apply all the sul            | ojects of same course at a time.  |                                          |          |
| 3. Backlog students exam                | form will be generate after 3hrs. | of successful payment.                   |          |
| Exam Session *                          | Please Select                     | ~                                        |          |
|                                         | Calculate Amount                  | Apply For Subject 🖺 Pay Now 🖉 Can        | cel      |

#### **\*\*FOR REGULAR STUDENTS ONLY (No any Backlog subject/s)**

(Students must verify their subjects first.) Click on Apply for subject.

| m Registration                   |                                                                                                    |                  |                    |      |
|----------------------------------|----------------------------------------------------------------------------------------------------|------------------|--------------------|------|
| e :-<br>'ou can't apply for othe | r subjects of same course, Once you apply any subject of the same c                                                        | ourse.           |                    |      |
| ou can apply all the su          | bjects of same course at a time.                                                                                           |                  |                    |      |
| acklog students exam             | form will be generate after 3hrs. of successful payment.                                                                   |                  |                    |      |
| xam Session *                    | MAY 2021 ~                                                                                                    |                  |                    |      |
|                                  |                                                                                                    | Connel           |                    |      |
|                                  |                                                                                                    |                  |                    |      |
| Regular Subjects                 |                                                                                                    | Backlog Subjects |                    |      |
|                                  |                                                                                                    |                  |                    |      |
| Current Course : S.Y.            | B.A. MAR SEM 3                                                                                                    |                  |                    |      |
| SUBJECT CODE                     | SUBJECT NAME                                                                                                    | COURSE           | SUBJECT CODE       | NAME |
| ENO2301                          | UNDERSTANDING DRAMA- I                                                                                                    | No               | records available! |      |
| ENO2302                          | UNDERSTANDING POETRY-I                                                                                                    |                  |                    |      |
| ENO2303                          | UNDERSTANDING FIGTION J                                                                                                    |                  |                    |      |
|                                  | UNDERSTANDING FICTION-T                                                                                                    |                  |                    |      |
| ENO2304                          | LITERARY APPRECIATION-I                                                                                                    |                  |                    |      |
| ENO2304<br>ECO2303               | LITERARY APPRECIATION-I BANKING AND FINANCIAL SECTOR I                                                                     |                  |                    |      |
| EN02304<br>EC02303<br>PSY2303    | UNDERS IANUING FILTION I<br>LITERARY APPRECIATION I<br>BANKING AND FINANCIAL SECTOR I<br>INTRODUCTION TO SOCIAL PSYCHOLOGY |                  |                    |      |

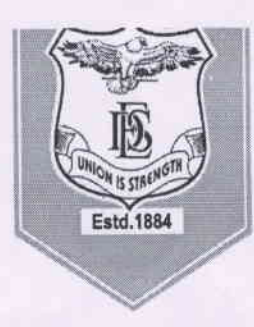

## FERGUSSON COLLEGE (AUTONOMOUS) PUNE - 411 004, MAHARASHTRA, INDIA.

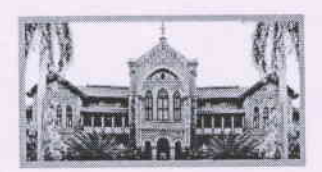

Empowered Autonomous College (Under Savitribai Phule Pune University) (ID No. PU/ PN/AS/ 002/1885) Reaccredited with "A+" Grade by NAAC(4th Cycle) | AISHE Code : C - 41431 UGC Special Heritage Status | UGC - College of Excellence (CE) | DBT - STAR Status

## \*\* Regular students who have backlog subject/s must select the backlog subject/s first\*\*.

# Step 3 - Confirmation of subjects (First select backlog subject/s and verity Regular subject/s)

| xam Registration                |                                                                 |               |                       |              |                         |
|---------------------------------|-----------------------------------------------------------------|---------------|-----------------------|--------------|-------------------------|
| Ne 14<br>You can't apply for ol | ther subjects of same course, Once you apply any subject of the | serve course. |                       |              |                         |
| You can apply all the           | subjects of same course at a time.                              |               |                       |              |                         |
| Backlog etudents exe            | am form will be generate after 3hrs, of successful payment.     |               |                       |              |                         |
| Exam Session *                  | MAY 2021                                                        |               |                       |              |                         |
|                                 | 🗑 Colonian Approx                                               | en Osterer    |                       |              |                         |
| Regular Sakerera                |                                                                 | Backlog Sv    | tijests               |              |                         |
|                                 |                                                                 |               |                       |              |                         |
| Current Course : T              | Y_0.SC EVB BEM 5<br>SUBJECT NAME                                |               | COURSE                | SUBJECT CODE | SUBJECT<br>NAME         |
| EV\$3501                        | NATURAL ECOSYSTEMS MANAGEMENT                                   | 0             | SY_B SC EVS SEM 3     | EV52302      | LAND AND SOIL           |
| EV\$3602                        | ENVIRONMENTAL MONITORING                                        |               |                       |              | AND                     |
| EV\$3503                        | REMOTE SENSING AND GIS                                          |               |                       |              | MANAGEMENT              |
| EV\$3504                        | ENVIRONMENTAL BIOTECHNOLCOSY                                    | 2             | SY BISC EVS SEM 3     | CHE2302      | ORGANIC                 |
| EV\$3505                        | INTRODUCTION TO ENVIRONMENTAL STATISTICS                        |               | SV B SC KVS SRM 3     | BOT2001      | PLANT                   |
| EV\$3500                        | CLIMATE CHANGE AND SUSTAINABILITY                               |               | 31 11 00 1 93 30 81 9 | 14141444     | ECOLOGY AND<br>TAXONOMY |
| EV\$3507                        | ENVIRONMENTAL SCIENCE PRACTICAL - I                             |               |                       |              |                         |
| EVS3508                         | ENVIRONMENTAL SCIENCE PRACTICAL -II                             |               |                       |              |                         |
| 12000000                        | THE REPORT OF A CONTRACT PRESENTED AND A CONTRACT OF            |               |                       |              |                         |

\*\*<u>Selection of Backlog papers (Year down students)</u> \*\*- Students can select the backlog subjects for which they wish to appear in the current session.

Step 4 – After subject/s selection Backlog Students (For Backlog subject/s only) should click on - Calculate Amount >> Apply for Subject >> Pay now Button

• Please remember to take a printout-(after 24 hours of payment) of the form as mentioned in the instructions given above.

Prof (Dr.) Nandkumar Mandlik Controller of Examinations

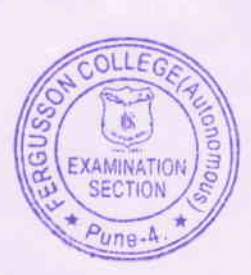

Prof (Dr.) Vijay Tadke

Offg. Principal